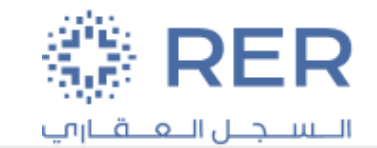

# User manual to update Supplier Profile

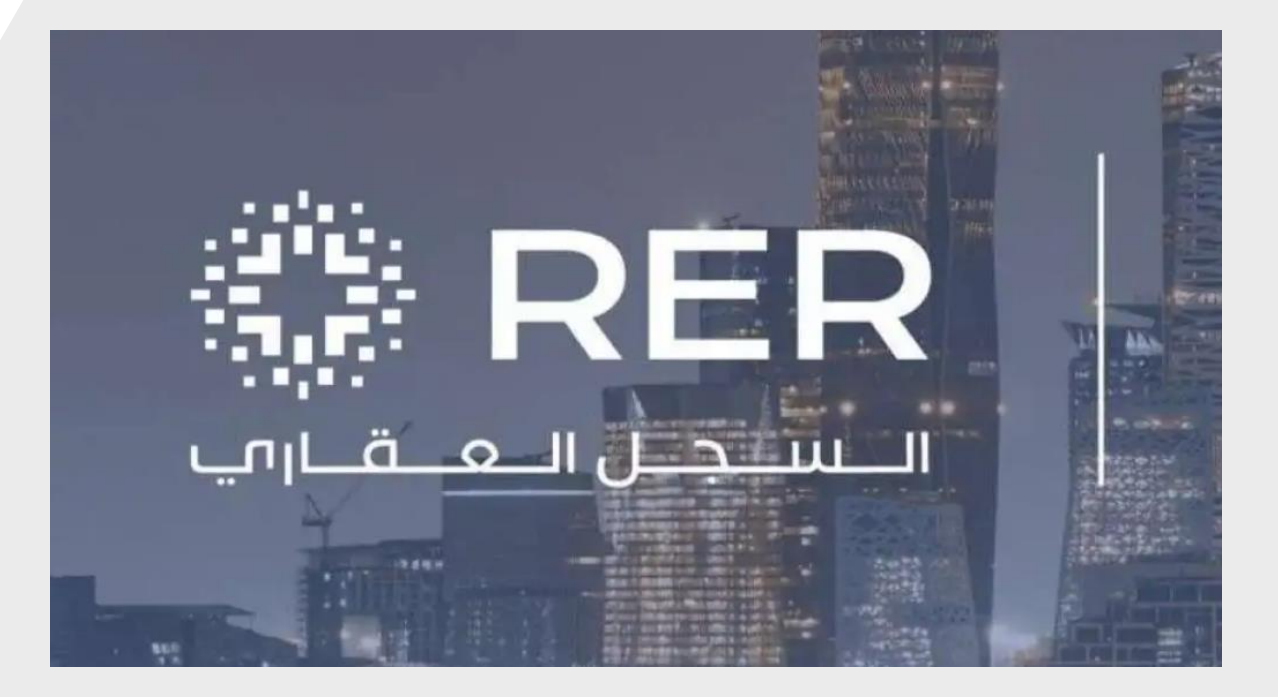

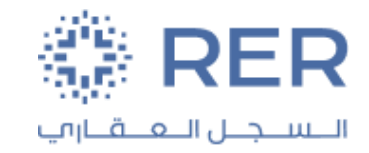

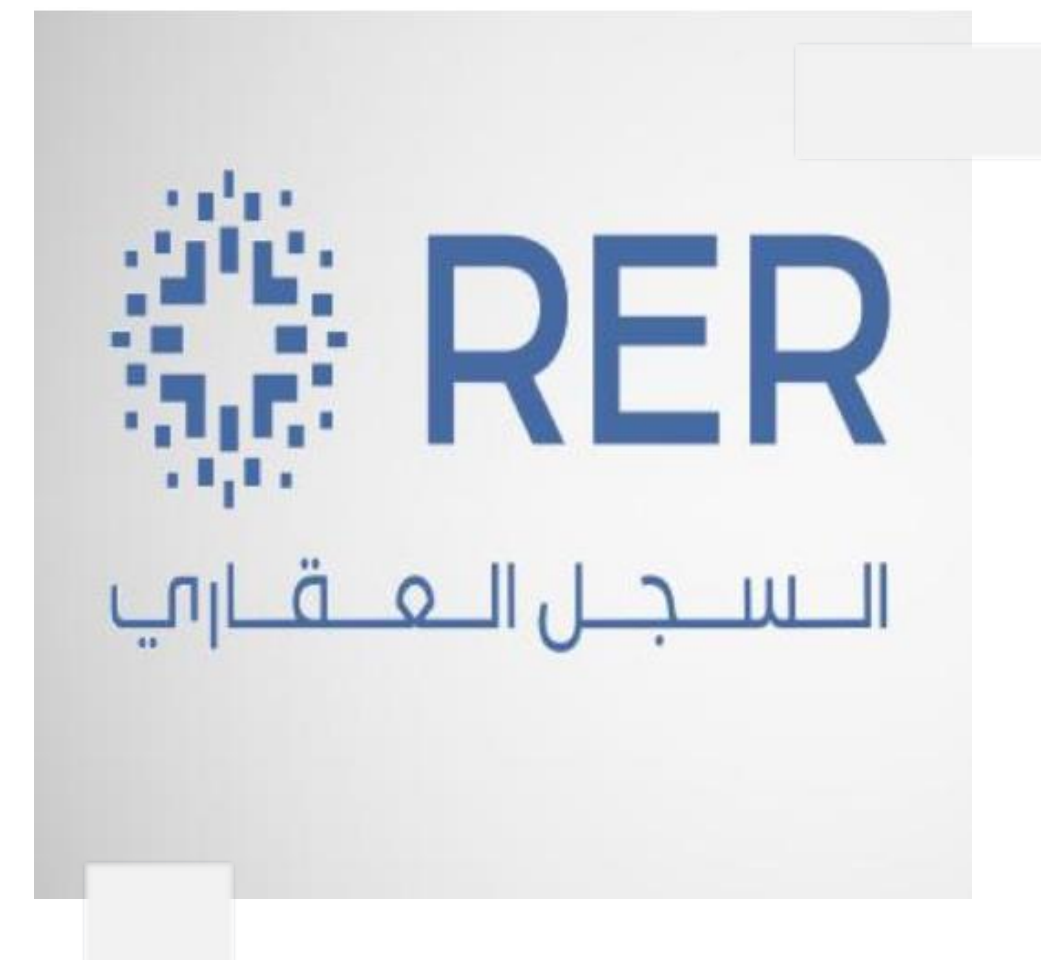

## **Contents :**

- Login screen and URL.
- Supplier Portal.
- Manage profile
- Update Organization Details.
- Update Tax Identifiers.
- Update Addresses.
- Update Contacts.
- Update Business Classifications.
- Update Products and Services.
- Review Changes and Submit

#### Login screen and URL

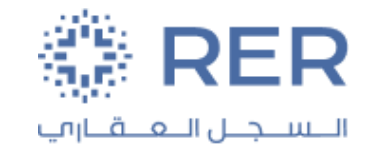

- Click or Copy the URL to the browser: <u>https://login-eulj-saasfaprod1.fa.ocs.oraclecloud.com</u>
- Enter your User ID and password.

#### Sign In Oracle Applications Cloud

| User ID         |  |
|-----------------|--|
| User ID         |  |
| Password        |  |
| Password        |  |
| Forgot Password |  |
| Sign In         |  |
| Select Language |  |
| English         |  |

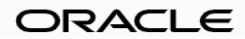

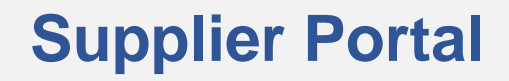

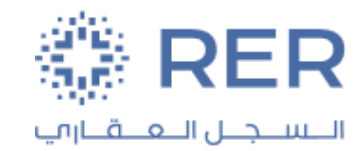

• Supplier portal >> Click on Supplier portal Icon.

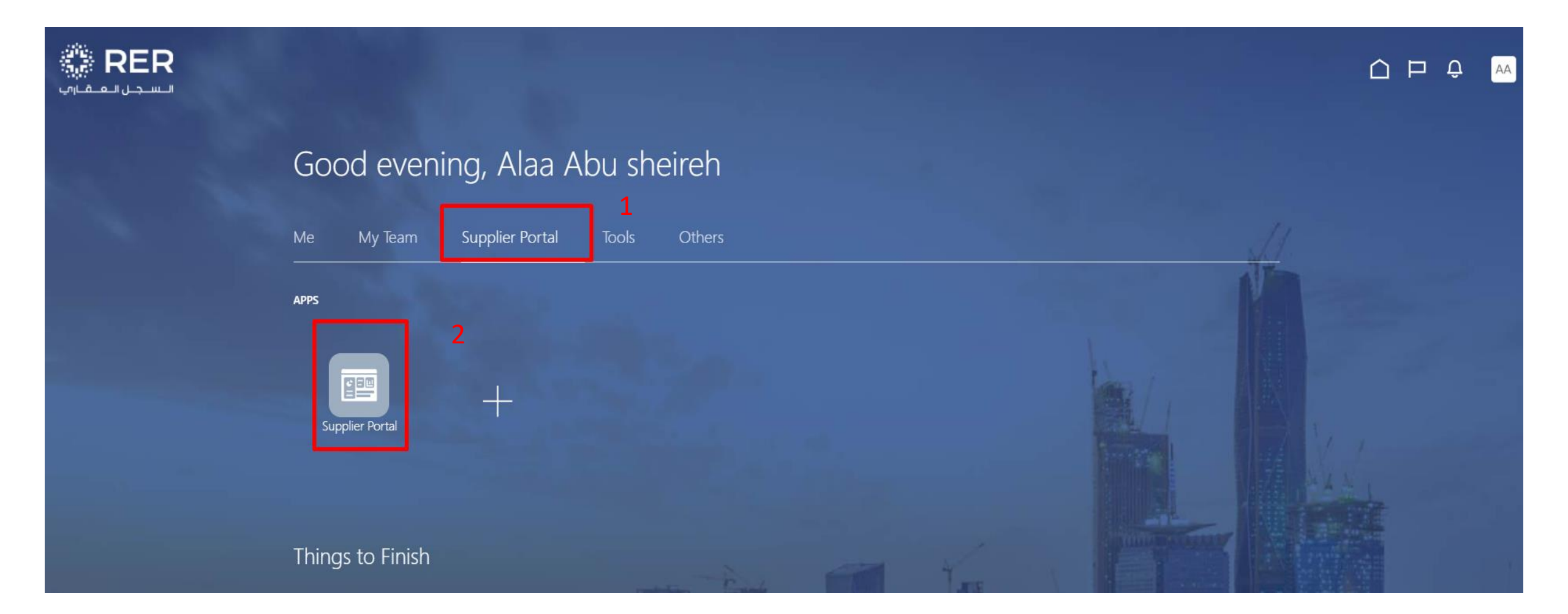

#### Manage profile

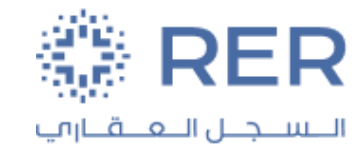

• Click on Manage profile task.

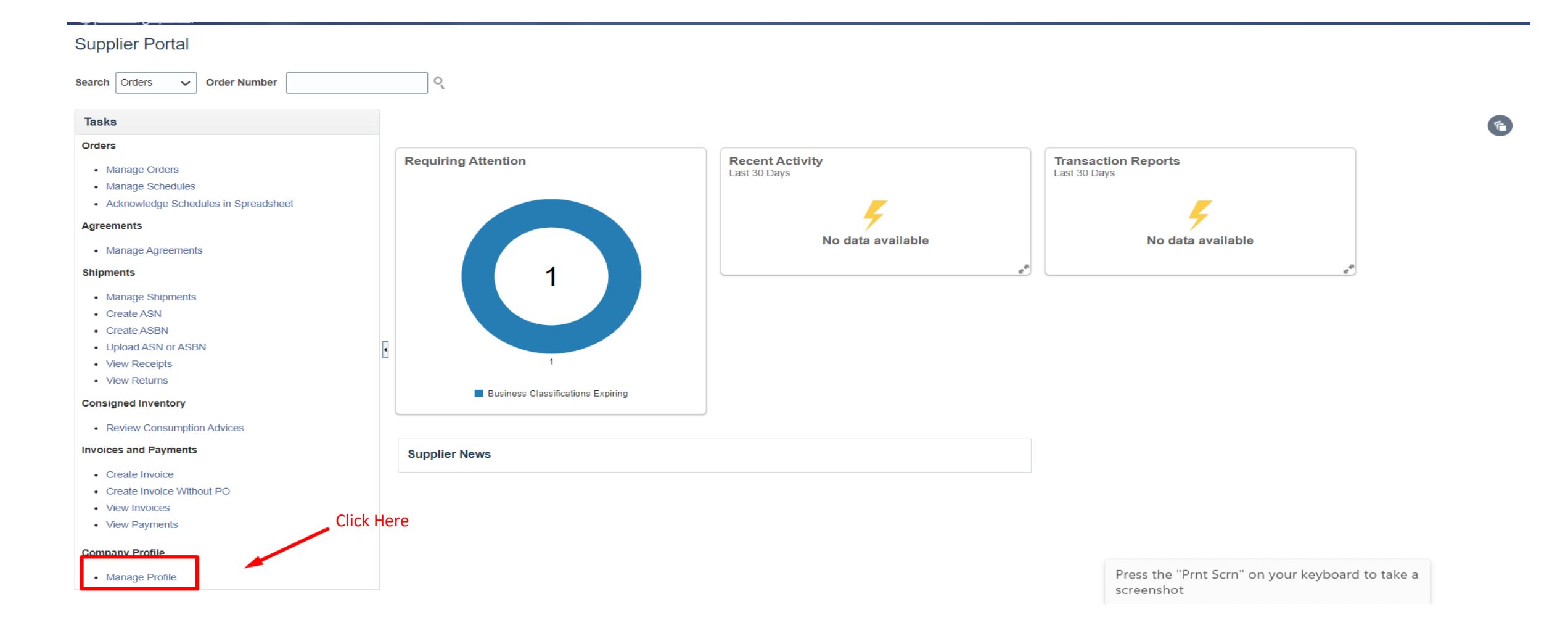

## **Update Organization Details**

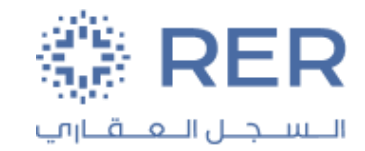

- 1. Click on the Edit Button.
- 2. Click on the Organization Details and update the required details

|                                             | and the second second se |                           |                         |                                                  |
|---------------------------------------------|----------------------------------------------------------------------------------------------------|---------------------------|-------------------------|--------------------------------------------------|
| Company Profile ③                           | 2                                                                                                    |                           |                         | Edit Jone                                        |
| Organization Details Tax Identifiers Addres | sees Contacts Payments Business Classifications Products and Services                                                                                                    |                           |                         |                                                  |
|                                             |                                                                                                    |                           |                         | 1                                                |
| Company                                     | Professional Consultants for Technology (Anna Professional                                                                                                    | Tax Organization Type     | Corporation             |                                                  |
| Supplier Number                             | 10181                                                                                                    | Status                    | Active                  |                                                  |
| Supplier Type                               | IT Services                                                                                                    | Attachments               |                         |                                                  |
| <ul> <li>Identification</li> </ul>          |                                                                                                    |                           |                         |                                                  |
| D-U-N-S Number                              |                                                                                                    | National Insurance Number |                         |                                                  |
| Customer Number                             |                                                                                                    | Corporate Web Site        | https://appspro-me.com/ |                                                  |
| SIC                                         |                                                                                                    |                           |                         |                                                  |
| Corporate Profile                           |                                                                                                    |                           |                         |                                                  |
| Year Established                            |                                                                                                    | Chief Executive Title     |                         |                                                  |
| Mission Statement                           |                                                                                                    | Chief Executive Name      |                         |                                                  |
|                                             |                                                                                                    | Principal Title           |                         |                                                  |
| Year Incorporated                           | ~                                                                                                    | Principal Name            |                         |                                                  |
| Financial Profile                           |                                                                                                    |                           |                         |                                                  |
| Current Fiscal Year's Potential Revenue     |                                                                                                    |                           |                         |                                                  |
| Preferred Functional Currency               |                                                                                                    |                           |                         |                                                  |
| Fiscal Year End Month                       |                                                                                                    |                           |                         |                                                  |
|                                             |                                                                                                    |                           | Press t<br>screen       | the "Prnt Scrn" on your keyboard to take a ishot |

### **UpdateTax Identifiers**

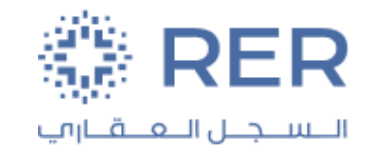

- 1. Click on the Tax Identifiers.
- 2. update the required details and CR / License.

| RER السجان العامين                         |                    |                                         |                       |                       |                |                            |
|--------------------------------------------|--------------------|-----------------------------------------|-----------------------|-----------------------|----------------|----------------------------|
| Edit Profile Change Request:               | 54006              |                                         |                       | Delete Change Request | Review Changes | Save Save and Close Cancel |
| Organization Details Tax Identifiers Addre | Change Description | s Classifications Products and Services |                       |                       |                |                            |
| ✓ Income Tax                               |                    |                                         |                       |                       |                |                            |
| Taxpayer Country                           | Saudi Arabia       | •                                       | Tax Reporting Name    |                       | ]              |                            |
| CR / License                               | 1010336606         |                                         | Name Control          |                       |                |                            |
|                                            | Federal reportable |                                         | Verification Date     | dd/mmm/yyyy           |                |                            |
| Federal Income Tax Type                    |                    | <b>v</b>                                |                       | Use withholding tax   |                |                            |
|                                            | State reportable   | 2                                       | Withholding Tax Group |                       | w              |                            |
| Transaction Tax                            |                    | <b>-</b>                                |                       |                       |                |                            |
| Tax Country                                | Saudi Arabia       | •                                       | Tax Registration Type | ~                     |                |                            |
| Tax Registration Number                    | 300684062400003    |                                         |                       |                       |                |                            |

#### **Update Addresses**

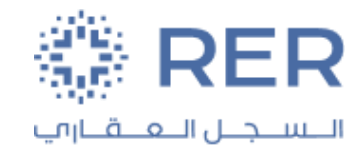

- 1. Click on the Addresses.
- 2. If you need to update the address details, click on the pin button.
- 3. If you need to add a new address, click on the add button.

|                                                                                                    |        |                                    |                     | þ û 😽                   |
|----------------------------------------------------------------------------------------------------|--------|------------------------------------|---------------------|-------------------------|
| Edit Profile Change Request: 55004                                                                              | Delete | Change Request Review Changes      | Save <u>S</u> ave a | nd Close <u>C</u> ancel |
| Organization Details Tax Identifiers Addresses Contacts Payments Business Classifications Products and Services |        |                                    |                     |                         |
| Actions 🔻 View 🔻 Format 👻 🕂 🗶 Status Active 🗸 🔟 Freeze 斗 Wrap                                                   |        |                                    |                     |                         |
| Address Name                                                                                                    | Phone  | Address Purpose                    | Fax                 | Status                  |
| Spring Towers1B Road, Riyadh, SAUDI ARABIA                                                                      | +966 ( | Ordering; Remit to; RFQ or Bidding | +966 (              | Active                  |
| Columns Hidden 3                                                                                                |        |                                    |                     |                         |

#### **Update Contacts**

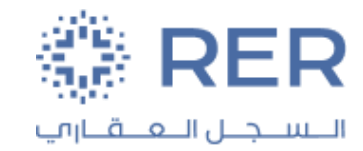

- 1. Click on the Contacts.
- 2. If you need to update the contact details, click on the pin button.
- 3. If you need to add a new contact, click on the add button.

| RER<br>Luncologia                                                                                          |                |            |                            |          |                             | ۵                    | þ ð พ                    |
|----------------------------------------------------------------------------------------------------|----------------|------------|----------------------------|----------|-----------------------------|----------------------|--------------------------|
| Edit Profile Change Request: 55004                                                                         |                |            |                            | Delete 0 | Change Request Review Chang | es Save <u>S</u> ave | and Close <u>C</u> ancel |
| Organization Details Tax Identifiers Addresses Contacts Payments Business Classifications Products and Ser | //             |            |                            |          |                             |                      |                          |
| Actions 🔻 View 🔻 Format 👻 📑 📝 🗶 Status Active 🗸 🏢 Freeze 🚮 Detach 斗 Wrap                                   |                |            |                            |          |                             |                      |                          |
| Name                                                                                                    | <b>▲</b> ▼ Job | o Title ▲マ | Email                      | ▲♥ Phon  | Administrative<br>Contact   | User Account         | Status                   |
| Abu Sheireh, Alaa                                                                                          |                |            | ala.a.abu.sheireh@accentur | re.com   | 0                           | 0                    | Active                   |
| Columns Hidden 7                                                                                           |                |            |                            |          |                             |                      |                          |

#### Update Business Classifications

- 1. Click on the Business Classifications.
- 2. Update all certificates in terms of expiration date and start date and add new attachments

| RER السجر للمقارب                    |                                                   |                 |                        |                            |             |            |                 |                       |                |                   | ÞŶ        | AA             |
|--------------------------------------|---------------------------------------------------|-----------------|------------------------|----------------------------|-------------|------------|-----------------|-----------------------|----------------|-------------------|-----------|----------------|
| Edit Profile Change Requ             | uest: 55004                                       |                 |                        |                            |             |            |                 | Delete Change Request | Review Changes | Save <u>S</u> ave | and Close | <u>C</u> ancel |
| Organization Details Tax Identifiers | Addresses Contacts P<br>pplicable<br>+ X Treeze S | ange Descriptio | siness Classifications | ducts and Services         |             |            |                 |                       |                |                   |           |                |
| Classification                       | Subclassification                                 | Status          | Certifying Agency      | Other Certifying<br>Agency | Certificate | Start Date | Expiration Date | Attachments           | Notes          | Provided By       | Confirm   | med            |
| Zakat Certificate                    |                                                   | Current         | LOCAL VENDOR           |                            |             | 1/1/24     | 1/1/25          | Picture1 png +X       | D.             |                   | 8.        |                |
|                                      |                                                   |                 |                        |                            |             | 2/         |                 |                       |                |                   |           |                |

#### Update Products and Services

- 1. Click on the Products and Services.
- 2. Click on the "Select and Add" button to be add a new category.

|                                                                                                    | 습 P 우 🔤                                                         |
|----------------------------------------------------------------------------------------------------|-----------------------------------------------------------------|
| Edit Profile Change Request: 55004                                                                              | Delete Change Request Review Changes Save Save and Close Cancel |
| Organization Details Tax Identifiers Addresses Contacts Payments Business Classifications Products and Services |                                                                 |
| Actions View View Format View Format Freeze Detach Wrap                                                         | Description                                                     |
| Brooker & Services                                                                                              | Coorpan                                                         |
| Consultant                                                                                                    |                                                                 |
| Domestic Appliances                                                                                             |                                                                 |
| FFE                                                                                                    |                                                                 |
| Facility Management                                                                                             |                                                                 |
| OSE                                                                                                    |                                                                 |
| Supervision                                                                                                    |                                                                 |
|                                                                                                    |                                                                 |

#### Update Products and Services

• Once, the Profile details have been updated please click on the "**Review Changes**" Button.

| السجال العقاري                                                                                                    | ı Û 😽                  |
|----------------------------------------------------------------------------------------------------|------------------------|
| Edit Profile Change Request: 57005                                                                                         | l Close <u>C</u> ancel |
| Change Description                                                                                                    |                        |
| Organization Details Tax Identifiers Addresses Contacts Payments Business Classifications Products and Services Click Here |                        |
| Actions View View Format View Format View Detach Wrap                                                                      |                        |
| Category Name Description                                                                                                  |                        |
| IT > Software & Systems > ERP System                                                                                       |                        |
| IT > Software & Systems > Other Software & Systems                                                                         |                        |
|                                                                                                    |                        |

### **Review Changes and Submit**

• please click on the "**Submit**" Button.

| Review Changes                           |                                           |                      |              | Edit Submit <u>G</u> ancel |
|------------------------------------------|-------------------------------------------|----------------------|--------------|----------------------------|
| Change Description                       |                                           |                      |              | 4                          |
|                                          | 11                                        |                      |              | 1                          |
| Organization Details                     | Confirmation                              | ×                    |              |                            |
| View 🔻 Format 👻 🎆 Freeze 📓 Detach 斗 Wrap | Your profile change request 57005 was sub | mitted for approval. |              |                            |
| Attribute                                |                                           | 0 <u>K</u>           | Changed To   | Click Here                 |
| Customer Number                          |                                           |                      | 123123412345 |                            |

#### Business Classifications

View 🔻 Format 💌 🔟 Freeze 📓 Detach 🚽 Wrap

|   | Classification | Subclassification | Status  | Certifying Agency | Other Certifying<br>Agency | Certificate /<br>Percentage % | Start Date | Expiration Date | Attachments     | Notes | Provided By      | Confirmed<br>On | Deta     |
|---|----------------|-------------------|---------|-------------------|----------------------------|-------------------------------|------------|-----------------|-----------------|-------|------------------|-----------------|----------|
| • | VAT            |                   | Current | Other             | VAT                        | VAT                           |            | 31/Dec/2026     | AppsPro VAT.pdf | Ę.    | Alaa Abu sheireh | 24/Jan/2024     | <b>F</b> |
| • |                |                   |         |                   |                            |                               |            |                 |                 |       |                  |                 | •        |

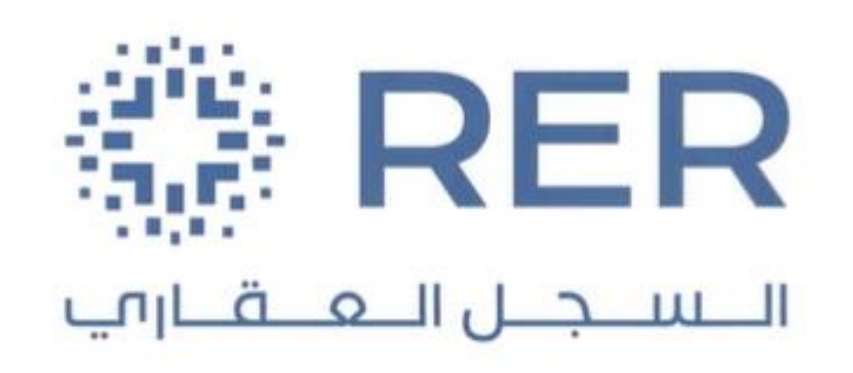

Thank You